# ACCESSING MY ACCOUNT & PROFILE

# **1. LOGGING IN TO YOUR PROFILE**

You can log in to your profile to update payment methods or recurring payments, view your donation history, access tax statements, and set communication preferences

#### A. Navigate to our online giving platform (www.heightschurch.churchcenter.com) and click "login"

The login feature can be found in the upper-righthand corner or in the dropdown menu

To log in, you will be asked to enter your email address/phone number and a single-use verification code will be sent to you. You don't need a password.

B. Enter your phone or email address and click "Next"

C. Enter the verification code sent to your phone or email.

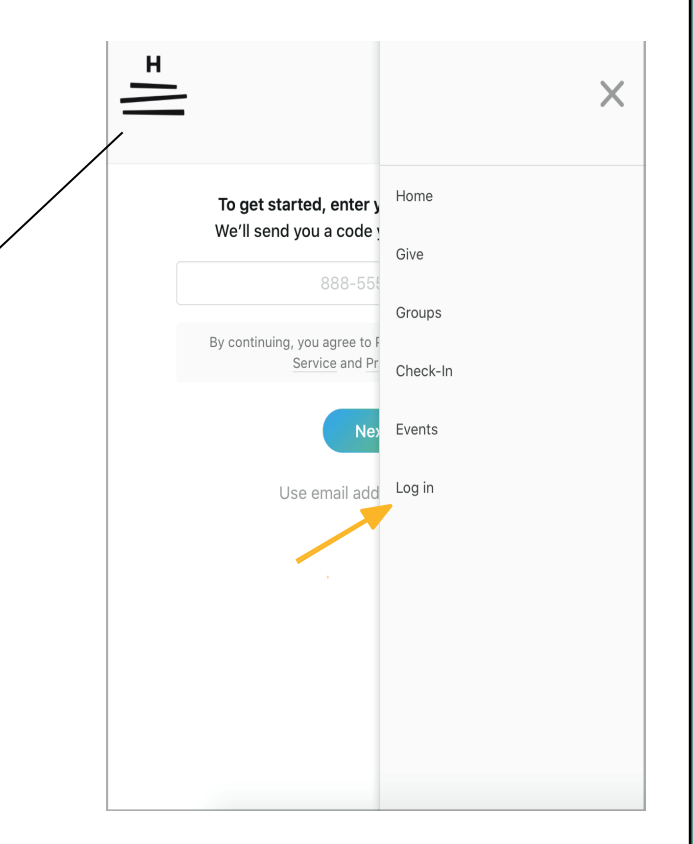

D. Click "login"

#### 2. CHANGING OR ADDING A CARD

If you've saved a payment method in the past, you can log in to give using your previous payment methods or add/remove payment methods from your profile.

- A. In the dropdown or side menu, select Profile.
- B. Select My Giving.
- C. Scroll down until you see payment methods.
- D. Click Add Payment Method.

# Select Add debit/credit card and fill out the requested information.

To edit a current payment method, you will have to add a payment method and delete the old payment. You cannot simply edit a current payment method.

### **3. CHANGING OR EDITING YOUR RECURRING GIVING**

A. In the dropdown or side menu, select Profile.

**B. Select My Giving** 

C. Scroll down until you see Recurring Donations and select the pencil icon

Here you will be able to change or cancel your recurring giving.

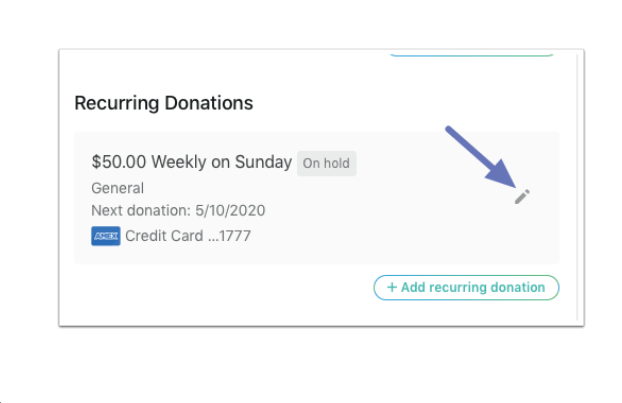

| Manage Recurring [        | Donati   | ion   |          | × |
|---------------------------|----------|-------|----------|---|
| Frequency                 |          |       |          |   |
| Every other week          | $\sim$   | on    | Thursday | ~ |
| Status                    |          |       |          |   |
| Active                    |          |       |          | ~ |
| Your next donation will b | e 2/11/2 | 2021. |          |   |
|                           |          |       |          |   |

Select payment method Log in to access saved cards & bank accounts

Add bank account

\_\_\_\_ Add debit/credit card

Payment information is TLS encrypted and stored at Stripe - a Level 1 PCI compliant payment processor. Bank verification powered by Plaid.

**HEIGHTS CHURCH** 

## 4. VIEWING YOUR DONATION HISTORY AND TAX STATEMENTS

#### A. Navigate to your profile and click My Giving

# **B. Scroll down to find the section titled Donation History.**

This is where you can view all of your previous gifts and donations.

## 5. SETTING YOUR NOTIFICATION PREFERENCES

A. Navigate to your profile and click My Giving

#### **B.** Scroll down to find the section titled Notifications

This is where you can set your communication preferences

**HEIGHTS CHURCH**